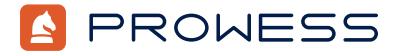

Behind the Report-Testing Addendum:

# Life After SATA: KIOXIA Value SAS vs. 6 Gbps SATA Application Benefits Test

This document provides the system configuration details and step-by-step procedures that Prowess Consulting used to perform benchmark testing to evaluate the performance differences between KIOXIA Serial-Attached SCSI (SAS) drives and Samsung<sup>®</sup> Serial ATA (SATA) drives on typical database workloads in a modern data center.

Prowess Consulting engineers used Microsoft<sup>®</sup> SQL Server<sup>®</sup> 2022 running on Windows Server<sup>®</sup> 2022 and ran HammerDB benchmarks to evaluate both online transaction processing (OLTP) workloads (with the TPROC-C benchmark) and analytic workloads (with the TPROC-H benchmark).

Prowess Consulting conducted the testing on two identical Dell<sup>™</sup> PowerEdge<sup>™</sup> R650 systems, differing only in that one server had all-SAS RAID and one server had all-SATA RAID. The hypothesis was that using the SAS drives would provide better performance than using the SATA drives.

For the full analysis, read the report at www.prowesscorp.com/project/kioxia-sas-value-ssd-outperforms-sata.

Testing was concluded on January 19, 2023.

# Server Configurations

| Configuration            | KIOXIA SAS RAID 10                                                       | Samsung <sup>®</sup> SATA RAID 10                                        |
|--------------------------|--------------------------------------------------------------------------|--------------------------------------------------------------------------|
| Model Name               | Dell™ PowerEdge™ R650                                                    | Dell™ PowerEdge™ R650                                                    |
| CPU                      | Intel® Xeon® Silver 4314                                                 | Intel® Xeon® Silver 4314                                                 |
| Number of CPUs           | 2                                                                        | 2                                                                        |
| Cores/Threads Per CPU    | 16/32                                                                    | 16/32                                                                    |
| Cores/Threads Total      | 32/64                                                                    | 32/64                                                                    |
| Frequency (Base/SCT/MCT) | 2.4 GHz                                                                  | 2.4 GHz                                                                  |
| Storage Controller 1     | Broadcom®/LSI Dell™ PowerEdge RAID<br>Controller 11 (PERC 11) H755 Front | Broadcom®/LSI Dell™ PowerEdge RAID<br>Controller 11 (PERC 11) H755 Front |
| Storage Technology       | SAS                                                                      | SATA                                                                     |
| Disk                     | 3.84 TB KIOXIA RM6 Series KRM6VRUG3T84                                   | 3.84 TB Samsung® PM 883 MZ7LH3T8MLT0D3                                   |
| Number of Disks          | 4                                                                        | 4                                                                        |

| Storage Controller 2                                   | Marvell Technology Group Ltd. Dell™<br>Boot Optimized Server Storage (BOSS)-S1 | Marvell Technology Group Ltd. Dell™<br>Boot Optimized Server Storage (BOSS)-S1 |
|--------------------------------------------------------|--------------------------------------------------------------------------------|--------------------------------------------------------------------------------|
| Disk                                                   | 2 x 480 GB Micron® MTFDDAV480TDS                                               | 2 x 480 GB Micron® MTFDDAV480TDS                                               |
| Number of Disks                                        | 2                                                                              | 2                                                                              |
| Installed Memory                                       | 256 GB error correction code (ECC) DDR4                                        | 256 GB error correction code (ECC) DDR4                                        |
| Memory DIMM                                            | 32 GB Hynix® HMAA4GR7CJR8N-XN                                                  | 32 GB Hynix <sup>®</sup> HMAA4GR7CJR8N-XN                                      |
| Memory Speed                                           | 2,666 megatransfers per second (MT/s)<br>(maximum 3,200 MT/s)                  | 2,666 megatransfers per second (MT/s)<br>(maximum 3,200 MT/s)                  |
| Number of Memory DIMMs                                 | 8                                                                              | 8                                                                              |
| Operating System (OS)                                  | Windows Server® 2022                                                           | Windows Server® 2022                                                           |
| OS Version                                             | Version 21H2                                                                   | Version 21H2                                                                   |
| OS Kernel                                              | OS build 20348.1194                                                            | OS build 20348.1194                                                            |
| Microsoft <sup>®</sup> SQL Server <sup>®</sup> Version | Microsoft® SQL Server® 2022 Developer Edition<br>build 20348                   | Microsoft® SQL Server® 2022 Developer Edition<br>build 20348                   |
| BIOS Version                                           | 1.7.5                                                                          | 1.7.5                                                                          |
| HammerDB                                               | 4.5                                                                            | 4.5                                                                            |

## **Testing Procedures**

2.

For testing, the Prowess Consulting engineers used a server with Windows Server 2022 preinstalled, with SAS RAID 10 and SATA RAID 10 volumes pre-created. The following sections describe how to replicate the testing by installing and configuring Microsoft SQL Server and running TPROC-C tests and TPROC-H tests in HammerDB.

### Installing and Configuring the Microsoft® SQL Server® 2022 Environment

- 1. Download SQL Server 2022 from the Microsoft website at www.microsoft.com/en-us/evalcenter/download-sql-server-2022.
  - a. Under **EXE Download**, select **64-bit edition**.
  - b. In the **Downloads** folder, double-click **SQL2022-SSEI-Eval.exe**.
  - In the SQL Server Installation wizard, select the **Basic** installation type.
    - a. In the Microsoft SQL Server License Terms window, click Accept to agree to the license terms.
    - b. In the Specify SQL Server install location window, click Install.
    - c. In the Installation has completed successfully window, click Install SSMS.
      - Under the Download SMSS heading, click the linked web page, and then click the Free Download for SQL
        Server Management Studio (SSMS) link.
      - ii. Double-click to launch SSMS-Setup-ENU.exe.
        - 1. In the SSMS Install wizard, click **Install**.
        - 2. Once setup is complete, click **Close**.
- 3. Open SQL Server Management Studio:

С

- a. On the **Connect to Server** screen, click **Connect**.
- b. In the explorer, right-click the server name:
  - i. Select Server Properties.
  - ii. On the **Database Settings** page, enter the path name of the SAS RAID 10 volume in the **Data**, **Log**, and **Backup** fields, and then click **OK**.
  - In the explorer, right-click Security.
    - i. Click **New**.
    - ii. Click Login.
- d. In the New Login wizard, in the Login Name box, enter loaduser.
  - i. Select SQL Server Authentication.
    - 1. In both the **Password** and **Confirm Password** fields, enter **<password>**.
  - ii. Clear the Enforce Password Policy checkbox.

- e. On the **Server Roles** page, select the following roles:
  - i. dbcreator
  - ii. public
  - iii. sysadmin
- f. On the **Status** page:
  - i. Under **Permission to connect to database engine**, select **Grant**.
  - ii. Under **Login**, select **Enabled**.
- 4. From the **Start** menu, search for and launch **SQL Server Configuration Wizard**.
  - a. Expand the menu under **SQL Server Network Configuration**.
    - b. Select **Protocols for MSSQLSERVER**.
    - c. Double-click **TCP/IP**.
      - i. In the TCP/IP Properties wizard, select **Yes** from the drop-down menu to the right of **Enabled**.
      - ii. Click the **IP Addresses** tab.
      - iii. Under the **IPAII** header, set **TCP Port** to **1433**.
      - iv. Click **OK**.
    - d. Click **SQL Server Services** from the explorer menu on the left side.
      - i. Right-click SQL Server (MSSQLSERVER), and then click Restart.
      - Once the progress pop-up closes, close the SQL Server Configuration wizard.
- 5. Download the HammerDB 64-bit client from https://github.com/TPC-Council/HammerDB/releases.
  - a. Scroll down to **Version 4.5**.
  - b. In the **Downloads** folder, double-click **HammerDB-4.5-Win-x64-Setup.exe**.
  - c. Under the User Account Control pop-up, click Yes.
  - d. In the **Setup** window, click **Next**.
  - e. In the License Agreement window, select I Accept the Agreement.
  - f. In the Installation Directory window, click Next.
  - g. In the **Ready to Install** window, click **Next**.
  - h. In the **Completing the HammerDB Setup Wizard** window, clear the checkboxes for **View Readme File** and **Run HammerDB**, and then click **Finish**.

#### Running TPROC-C Tests in HammerDB

е

Prowess Consulting engineers created the TPROC-C test database and conducted the HammerDB TPROC-C testing process using the following steps:

- 1. Navigate to C:\Program Files\HammerDB-4.5, and then double-click the batch file labeled hammerdb.bat.
- 2. From the **Options** drop-down menu, select **Benchmark**.
- 3. In the Benchmark Options pop-up, select SQL Server and TPROC-C.
- 4. In the Benchmark view, navigate to SQL Server > TPROC-C > Schema Build.
- 5. Select **Options**, and then enter the following values:
  - SQL Server: (local)\MSSQLServer
  - SQL Server ODBC Driver: ODBC Driver 17 for SQL Server
  - Authentication: SQL Server Authentication
  - SQL Server User ID: loaduser
  - SQL Server User Password: <password>
  - TPROC-C SQL Server Database: tpcc
  - Number of Warehouses: 640
  - Virtual Users to Build Schema: 45
- 6. Close the **Options** menu by clicking **OK**, and then click **Build**.
- 7. From the Start menu, search for and launch SQL Server Management Studio (SSMS).
- 8. Connect to SQL Server.
- 9. Expand Databases.
- 10. Right-click the **tpcc** database.
- 11. Click Backup.

#### 12. In the Benchmark view, navigate to SQL Server > TPROC-C > Driver Script.

- 13. Double-click **Options**, and then enter the following values:
  - SQL Server: (local)\MSSQLServer
  - SQL Server ODBC Driver: ODBC Driver 17 for SQL Server
  - Authentication: SQL Server Authentication
  - SQL Server User ID: loaduser
  - SQL Server User Password: <password>
  - TPROC-C SQL Server Database: tpcc
  - TPROC-C Driver Script: Timed Driver Script
  - Total Transactions Per User: 10000000
  - Minutes of Rampup Time: 7
  - Minutes for Test Duration: 20
  - Use All Warehouses: Checked
- 14. Close the **Options** page by clicking **OK**, and then double-click **Load**.
- 15. In the **Benchmark** view, navigate to **SQL Server** > **TPROC-C** > **Virtual User**.
- 16. Double-click **Options**, and then enter the following values:
  - Virtual Users: 16
  - User Delay (ms): 500
  - Repeat Delay (ms): 500
  - Iterations: 1
  - Show Output: Selected
  - Log Output to Temp: Selected
  - Use Unique Log Name: Selected
  - No Log Buffer: Unselected
  - Log Timestamps: Selected
- 17. Close the **Options** page by clicking **OK**, and then double-click **Run**.
- The Virtual User Output tab will display test progress. Record the new orders per minute (NOPM) and transactions per minute (TPM) values from the Virtual User 1 display at the top left.
- 19. From the Start menu, launch SQL Server Management Studio.
  - a. In the **Explorer** panel, right-click the SQL Server name.
  - b. From the drop-down menu, click **Restart**.
  - c. In the Windows User Account Control pop-up, click Yes.
  - d. In the SQL Server Management Studio pop-up, click Yes.
- 20. Repeat steps 15–19, adjusting the number of virtual users between each run according to this scale:
  - 16
  - 32
  - **6**4
  - 96
  - 112
- 21. Open SQL Server Management Studio.
  - In the explorer, right-click the Server Name.
    - i. Select Server Properties.
    - ii. On the **Database Settings** page, enter the path name of the SATA RAID 10 volume in the **Data**, **Log**, and **Backup** fields, and then click **OK**.
- 22. Right-click Databases, and then click Restore Database.
- 23. Select **Device**, click the ellipses, and then search for and select the **tpcc** database backup.
- 24. Repeat steps 15–20 to complete testing on the SATA RAID 10 volume.

#### Running TPROC-H Tests in HammerDB

Prowess Consulting engineers created the TPROC-H test database and conducted the HammerDB TPROC-H testing process using the following steps:

- 1. In HammerDB, select the **Options** drop-down menu, and then select **Benchmark**.
- 2. In the **Benchmark** pop-up, select **SQL Server**.
  - In the SQL Server menu, select TPROC-H, and then click OK.
- 3. Under the **Benchmark** menu in the side panel, expand the **TPROC-H** menu.
  - a. Expand the **Schema Build** menu, and then click **Options** and provide the following values:
    - i. SQL Server: (local)\SQL
    - ii. SQL Server ODBC Driver: ODBC Driver 17 for SQL Server
    - iii. Authentication: SQL Server Authentication
    - iv. SQL Server User ID: loaduser
    - v. SQL Server User Password: cpassword>
    - vi. TPROC-H SQL Server Database: tpch
    - vii. MAXDOP: 2
    - viii. Scale Factor: 30
    - ix. Virtual Users to Build Schema: 1
    - Click **OK** to close, and then double-click **Build**.
- 4. From the Start menu, search for and launch SQL Server Management Studio (SSMS).
- 5. Connect to SQL Server.
- 6. Expand **Databases**.
- 7. Right-click the **tpch** database.
- 8. Click Backup.

b.

а

- 9. Navigate to **Driver Script**, and then click **Options** and provide the following values:
  - a. SQL Server: (local)\SQL
  - b. SQL Server ODBC Driver: ODBC Driver 17 for SQL Server
  - c. Authentication: SQL Server authentication
  - d. SQL Server User ID: loaduser
  - e. SQL Server User Password: <password>
  - f. TPROC-H SQL Server Database: tpch
  - g. **MAXDOP: 2**
  - h. Total Query Sets/User: 1
- 10. Click **OK** to close, and then double-click **Load**.
- 11. Navigate to **Virtual User**, click **Options**, and then provide the following values:
  - a. Virtual Users: 1
  - b. User Delay (ms): 500
  - c. Repeat Delay (ms): 500
  - d. Iterations: 1
  - e. Show Output: Selected
  - f. Log Output to Temp: Selected
  - g. Use Unique Log Name: Selected
  - h. **No Log Buffer**: Unselected
  - i. Log Timestamps: Selected
- 12. Close the **Options** page by clicking **OK**, and then double-click **Run**.
  - a. The Virtual User Output tab will display test progress. Record the total transaction values from the **Virtual User 1** display in the top left.
- 13. Open SQL Server Management Studio.
  - a. In the **Explorer** panel at the left, right-click the SQL Server name.
    - i. Select **Restart** from the drop-down menu.
    - ii. In the Windows User Account Control pop-up, click Yes.
    - iii. In the SQL Server Management Studio pop-up, click Yes.

- 14. Repeat steps 11–13, adjusting the number of virtual users each time:
  - a. 1
  - b. 5
  - c. 10
- 15. Open SQL Server Management Studio.
- 16. In the explorer, right-click the Server Name.
  - a. Select Server Properties.
  - b. On the **Database Settings** page, enter the path name of the SATA RAID 10 volume in the **Data**, **Log**, and **Backup** fields.
  - c. Click **OK**.
- 17. Repeat steps 11–13 to test the SATA RAID 10 volume.

### **Measuring Power Consumption**

2.

- 1. Follow steps 1–12 of the **Running TPROC-C Tests in HammerDB** process.
  - a. In step 13, set **Minutes of Ramp Up Time** to **5**.
  - b. Set Minutes of Test Duration to 10.
  - c. Continue following the steps in the **Running TPROC-C Tests in HammerDB** process until step 17.
  - Use Secure Shell (SSH) to sign in to the system under test's (SUT's) **iDRAC Address** to access the racadm prompt.
- 3. Continue by following the **Running TPROC-C Tests in HammerDB** testing steps 17–20.
  - a. 10 minutes into each test, run the following command in the racadm prompt:
    - get system.Power.Realtime.Power
  - b. Record the listed wattage in the command's output.

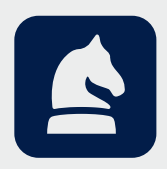